# **GIGABYTE**<sup>™</sup>

# S1080

# USER'S MANUAL

Indonesia

V2.0

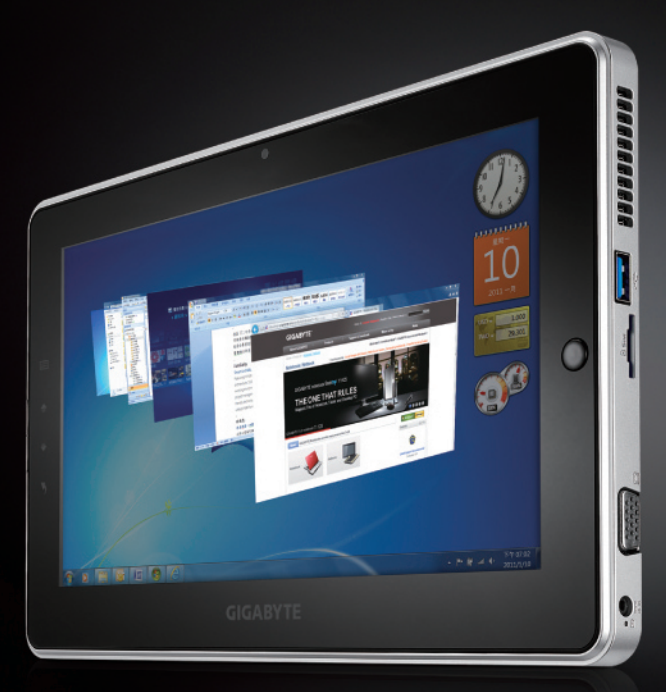

\* Images Used for Reference Only

#### Selamat atas pembelian anda untuk GIGABYTE Slate PC.

Buku paduan ini akan membantu anda untuk memulai pengaturan produk anda. Konfigurasi akhir pada produk ini tergantung dengan tipe yang anda beli. Kami tidak menginformasikan adanya perubahan.

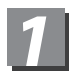

# Periksa kelengkapan anda.

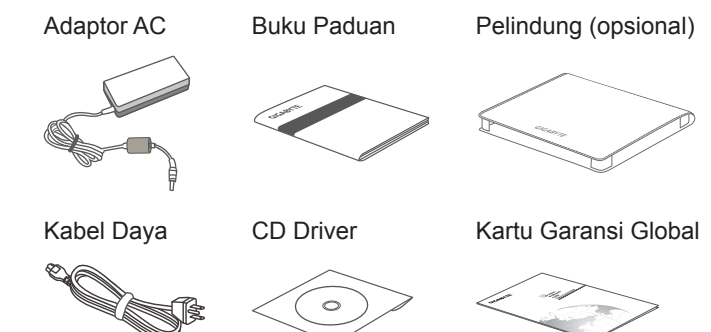

\* Ilustrasi pada buku paduan ini mungkin akan berbeda dengan tipe yang anda miliki.

2 Menggunakan GIGABYTE Slate PC pertama kali.

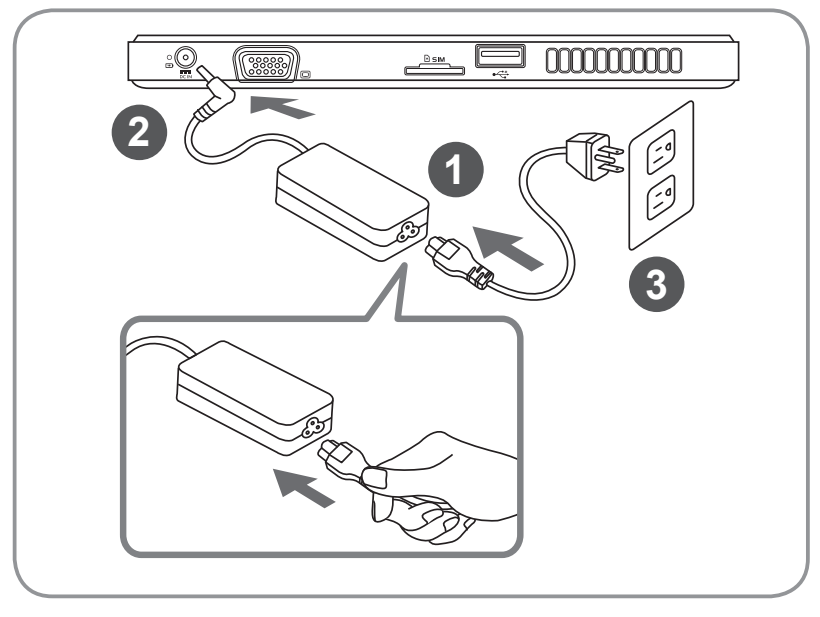

- 1 Hubungkan kabel daya ke Adaptor AC
- 2 Hubungkan Adaptor AC ke DC-in pada Slate PC
- 3 Hubungkan kabel daya ke colokan daya
- 4 Tekan tombol Power di GIGABYTE Slate PC anda.

# **3** Penjelajahan GIGABYTE Slate PC

## Tampilan Panorama

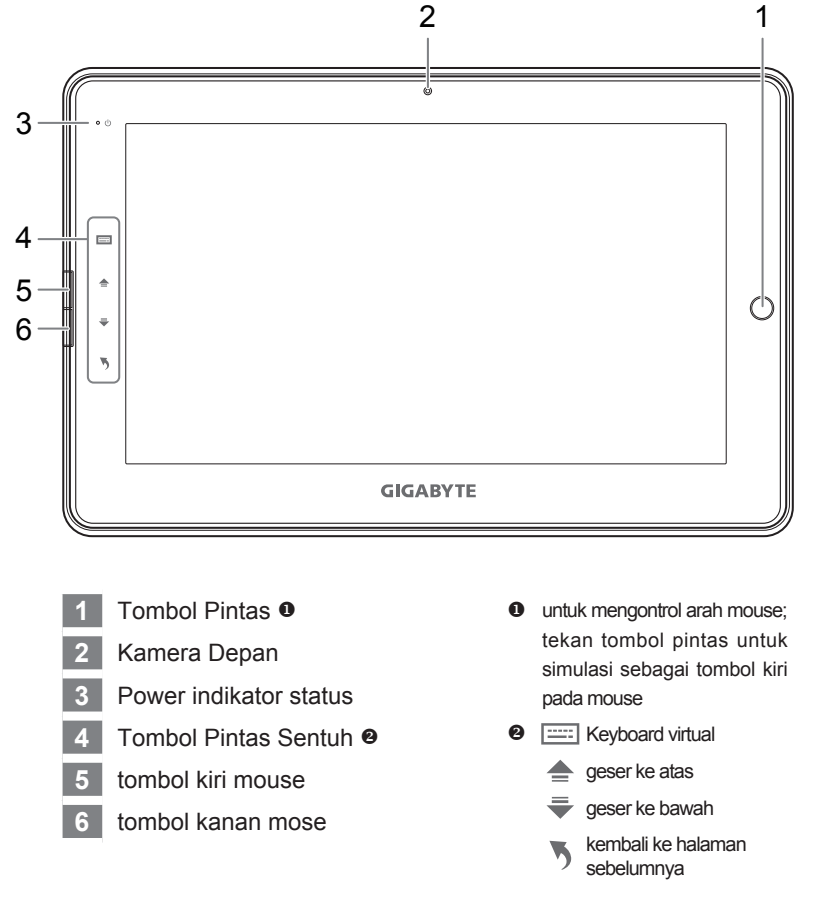

#### *Tip:* "Klik Kiri + Klik Kanan pada mouse + Tombol Pintas " berfungsi sebagai "Ctrl+Alt+Del"

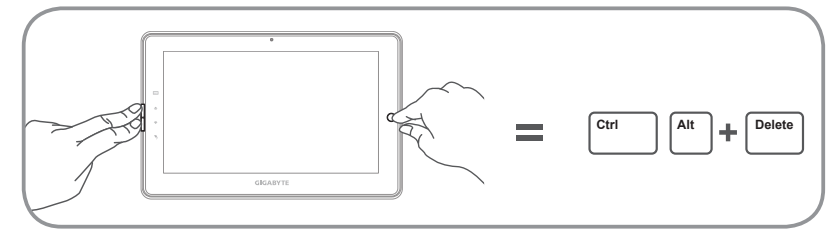

## Tampilan atas

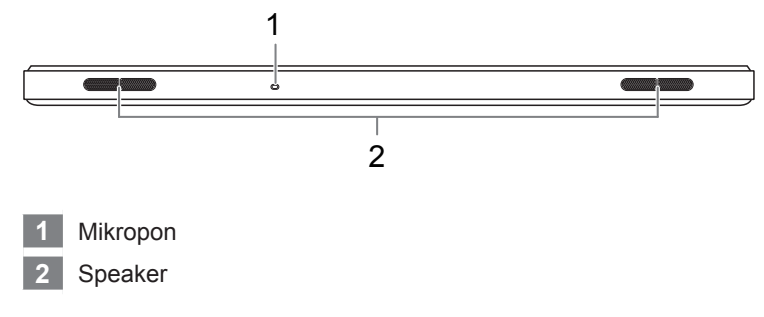

## Tampilan samping kiri

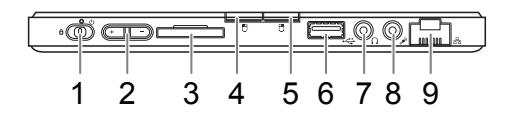

- 1 Tombol Power
- 2 Tombol kontrol volume
- 3 Card reader SD
- 4 Tombol kiri mouse
- 5 Tombol kanan mouse
- 6 Colokan USB
- 7 Colokan Headphone
- 8 Colokan Mikropon
- 9 Colokan LAN

- Tekan "+" atau "-" untuk mengatur volume.
  - Tekan tombol Power untuk menyalakan sistem. Tekan tombol "-" untuk masuk menu GIGABYTE System Recovery. Menggunakan tombol pintas untuk mengoperasikan GIGABYTE Smart Recovery
  - Tekan tombol Power untuk menyalakan sistem. Tekan tombol "+" untuk masuk ke menu GIGABYTE BIOS Setup Utility. Disarankan menggunakan Keyboard USB untuk mengkonfigurasi BIOS pada GIGABYTE BIOS Setup Utility.

## Tampilan samping kanan

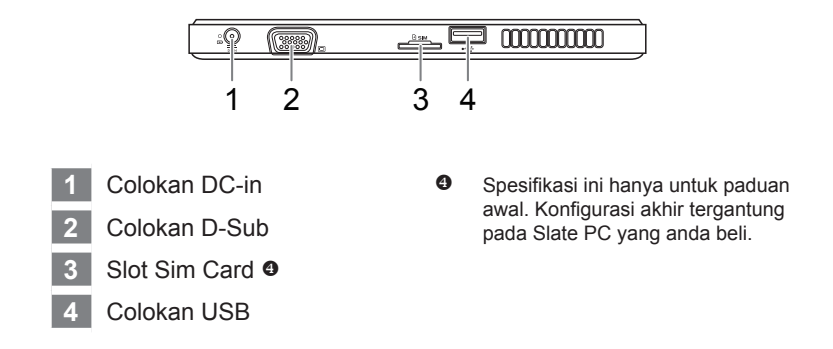

## Tampilan sisi bawah

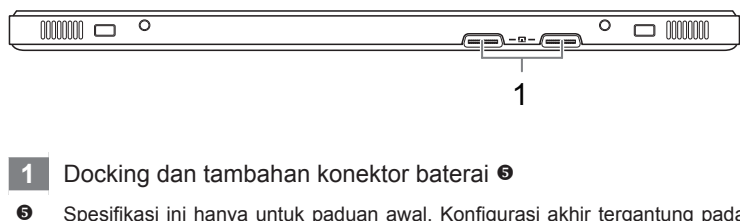

Spesifikasi ini hanya untuk paduan awal. Konfigurasi akhir tergantung pada Slate PC yang anda beli.

# 4 Aplikasi perangkat lunak GIGABYTE

#### GIGABYTE Smart Manager

Anda dapat mengaktifkan GIGABYTE Smart Manager dengan klik 2x pada icon di desktop bila anda membeli Slate PC yang sudah terintegrasi sistem operasinya. Icon GIGABYTE Smart Manager berdasarkan icon tampilan kontrol, memungkinkan user untuk mengakses fitur-fitur eksklusif dari GIGABYTE. Perlu dicatat bahwa versi tampilan GIGABYTE Smart Manager, icon, utiliti, dan perangkat lunak akan berbeda dan tergantung dengan tipe yang anda beli. Gunakan GIGABYTE Smart Manager sesuai dengan versi yang terintegrasi pada Slate PC anda.

#### GIGABYTE Smart Recovery

- Jika Slate PC yang anda beli sudah termasuk sistem operasi, anda dapat mengembalikan sistem seperti semula dengan menggunakan GIGABYTE Smart Recovery. Perlu dicatat bahwa versi tampilan GIGABYTE Smart Manager, icon, utiliti, dan perangkat lunak akan berbeda dan tergantung dengan tipe yang anda beli. Gunakan GIGABYTE Smart Recovery sesuai dengan versi yang terintegrasi pada Slate PC anda.
- Data personal tidak tersimpan setelah selesai recovery, harap membackup data anda terlebih dahulu sebelum melakukan recovery.

### Aktivasi GIGABYTE Smart Recovery dan BIOS Setup Utility

- Tekan tombol Power untuk menyalakan sistem. Tekan tombol "-" untuk masuk menu GIGABYTE System Recovery. Menggunakan tombol Hot Key untuk mengoperasikan GIGABYTE Smart Recovery.
- Tekan tombol Power untuk menyalakan sistem. Tekan tombol "+" untuk masuk menu GIGABYTE BIOS Setup Utility. Disarankan menggunakan Keyboard USB untuk mengkonfigurasi BIOS pada GIGABYTE BIOS Setup Utility.

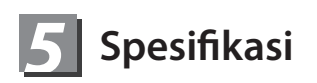

| Item          | Spesifikasi                                                                                                    |
|---------------|----------------------------------------------------------------------------------------------------|
| CPU           | Processor Intel <sup>®</sup> Atom™                                                                                                    |
| OS            | Genuine Windows <sup>®</sup> 7 Compliant                                                                                                    |
| Layar         | 10.1" 1024x600 LED backlight                                                                                                    |
| Memori Sistem | DDRIII SO-DIMM*1 (Max 2GB)                                                                                                    |
| Chipset       | Mobile Intel <sup>®</sup> NM10 Express Chipsets                                                                                                    |
| Hard Disk     | 250/320 GB 2.5" 7mm SATA HDD 5400rpm                                                                                                    |
| Audio         | 1.5 Watt Speakers*2, Internal Mic-in                                                                                                    |
| I/O Port      | USB(2.0)*2, D-Sub, RJ45, Mic-in, Earphone-out,<br>Card reader SD, DC-in Jack, Docking Station / Port<br>baterai tambahan, dan slot untuk SIM Card.* |
| Komunikasi    | 10/100/1000 Mbps Ethernet Base-T                                                                                                    |
|               | 802.11b/g/n Wireless                                                                                                    |
|               | Bluetooth V3.0 + HS                                                                                                    |
| Webcam        | 1.3 Mega Pixel                                                                                                    |
| Baterai       | Li-ion 2-cell                                                                                                    |

\* Spesifikasi diatas hanya sebagai referensi. Konfigurasi akhir tergantung dari Slate PC yang anda beli.

# 📕 Keterangan

#### Garansi & Service:

Garansi dan servis dan informasi terkait dapat anda lihat disitus: http://www.gigabyte.com/support-downloads/technical-support.aspx

FAQ :

FAQ (Frequent Asked Questions) / Pertanyaan yang sering ditanyakan, silahkan lihat disitus:

http://www.gigabyte.com/support-downloads/faq.aspx

# www.gigabyte.com